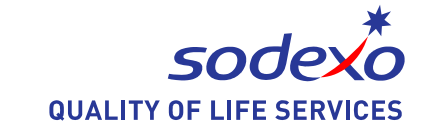

# ARDISS Trieste Sistema Informativo

Manuale Utente

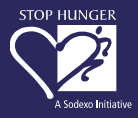

## Primo accesso al portale

#### www.prenotazionisodexo.it

- Il sito offre la possibilità a ciascun utente di visualizzare il menu del giorno e della stagione.
- Gli utenti abilitati che necessitano di seguire una dieta speciale possono inoltre prenotare il proprio pasto speciale con semplicità ed immediatezza.
- Per accedere al portale l'utente deve registrarsi entrando nell'area dedicata cliccando sul pulsante "Registrazione".

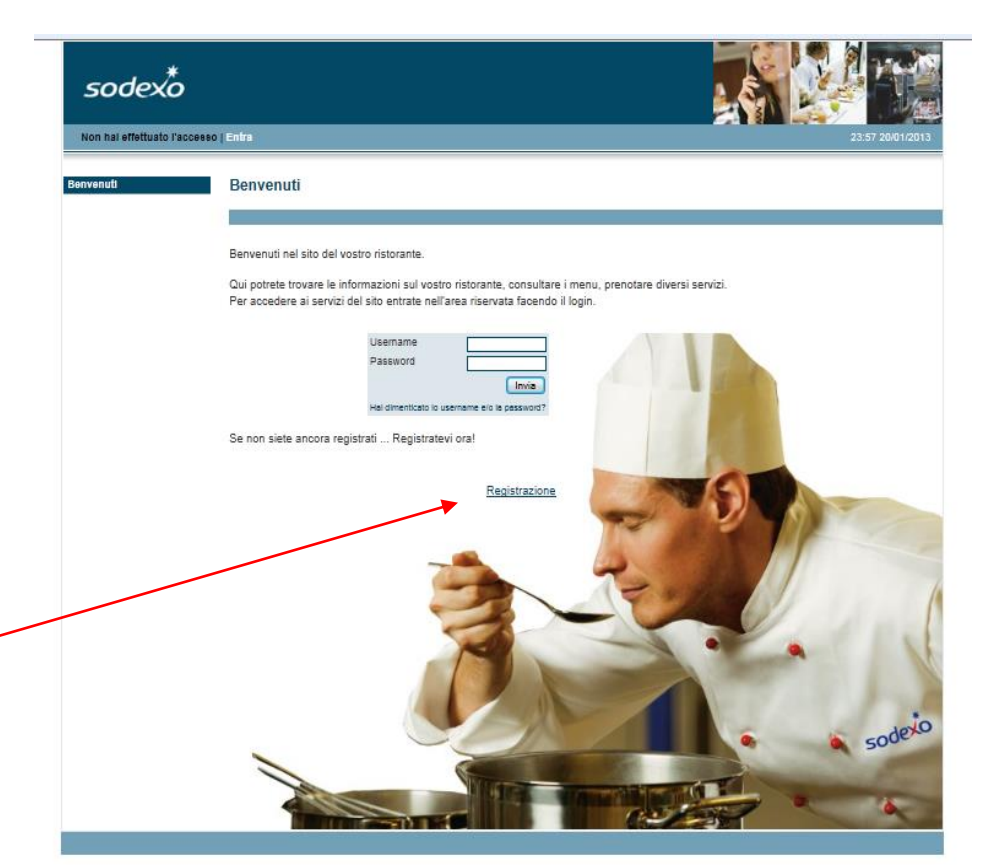

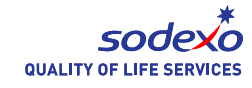

## Registrazione

- Cliccando sul pulsante "Registrazione" compare la maschera di registrazione. É necessario compilare tutti i campi seguenti:
  - > Nome e Cognome
  - > Email, che sarà obbligatoria al fine di ricevere la conferma di prenotazione
  - Identificativo di registrazione: è il codice comunicato da Sodexo e ARDISS Trieste: mwHWXgRmgX08

Ogni utente può scegliere in sicurezza la propria password il proprio username per l'accesso al sito e ai servizi offerti tramite il portale.

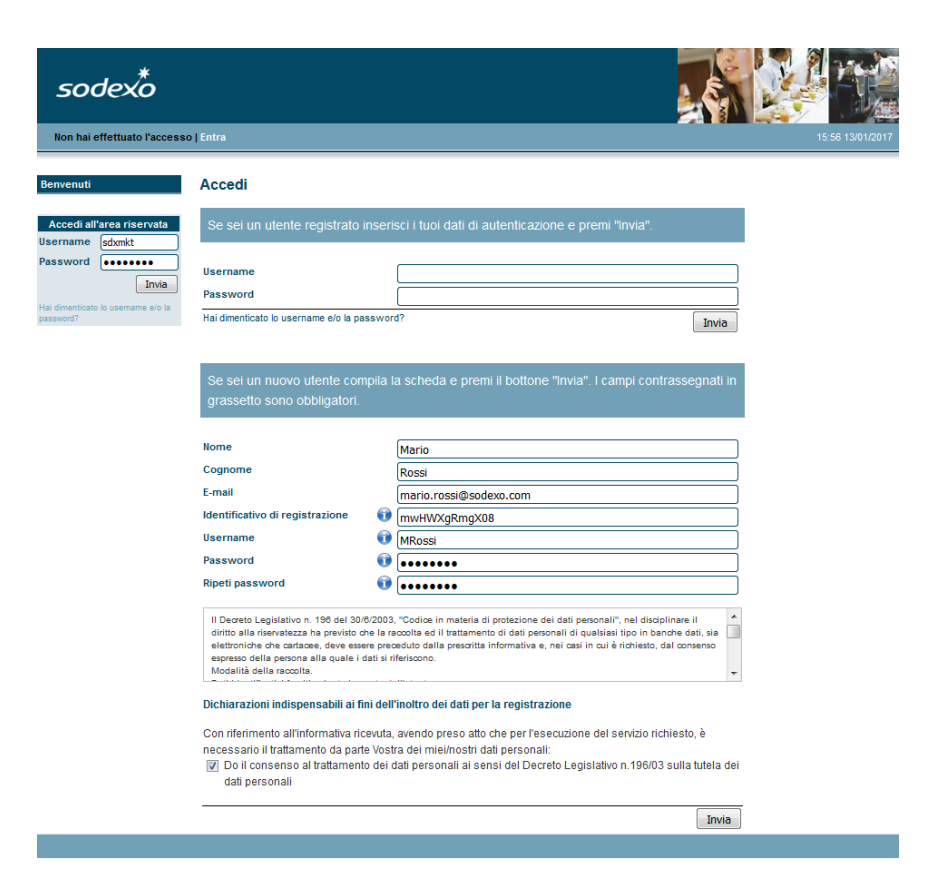

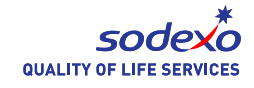

#### Prenotazione pasti - Diete Speciali (1/3)

- Una volta autenticati, gli utenti potranno accedere alla visualizzazione e alla prenotazione dei pasti riservati alle diete speciali, facendo click su 'Università degli Studi di Trieste - Diete Speciali' in fondo alla pagina e successivamente sulla sezione 'Menu del giorno' e 'Menu del xx/xx/xxxx' (giorno successivo).
- La prenotazione può avvenire per il giorno stesso (entro le ore 9:30) oppure per il giorno successivo.

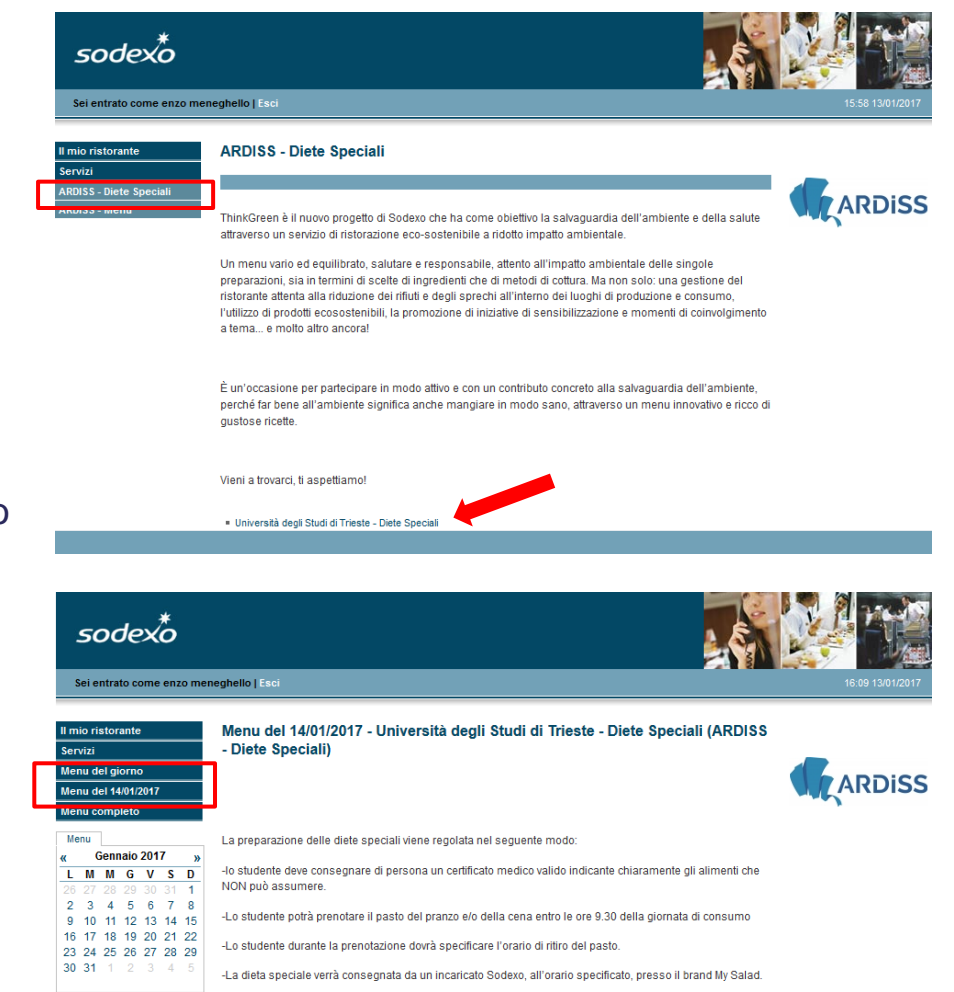

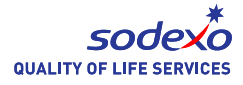

### Prenotazione pasti - Diete Speciali (2/3)

Per prenotare è sufficiente cliccare sul pulsante che permette di aggiungere la dieta speciale scelta al carrello virtuale di prenotazione.

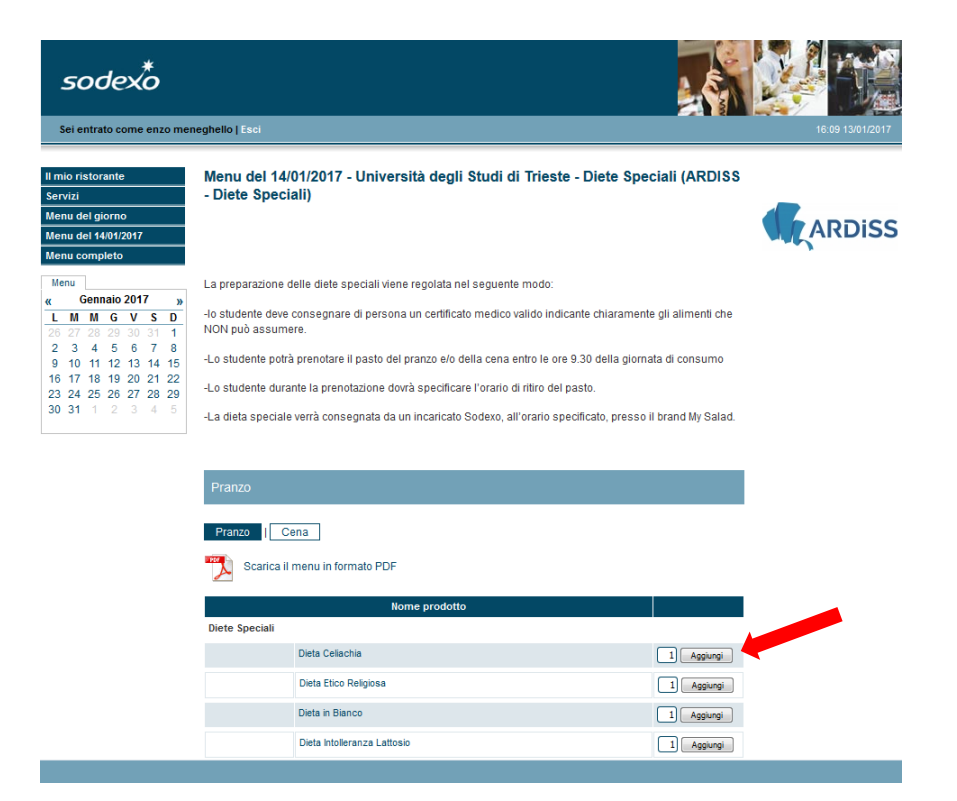

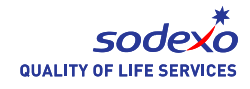

#### Prenotazione pasti - Diete Speciali (3/3)

- A questo punto l'utente potrà indicare l'orario di ritiro della dieta speciale, verificare i dati con l'apposito pulsante ed infine effettuare la prenotazione.
- Una mail lo avviserà che la prenotazione è avvenuta con successo e riassumerà i piatti prenotati.
- Per eventuali modifiche della prenotazione, è sufficiente cliccare sul pulsante "le mie prenotazioni" nella barra in alto.

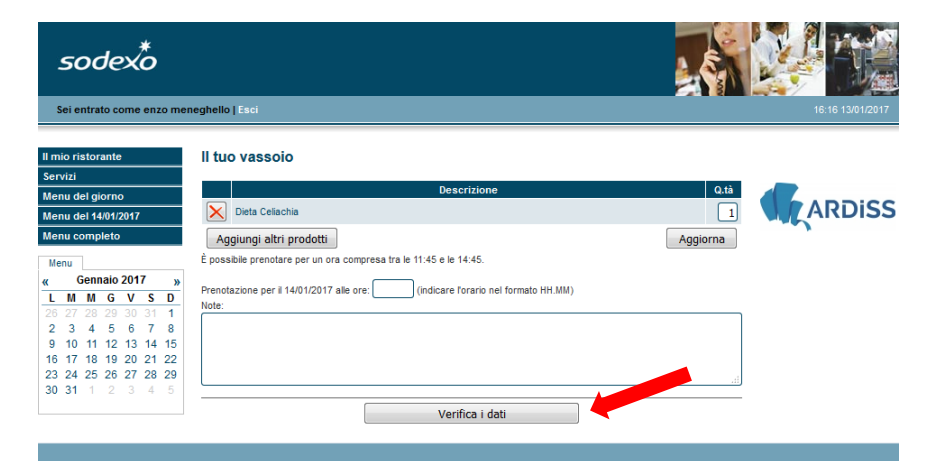

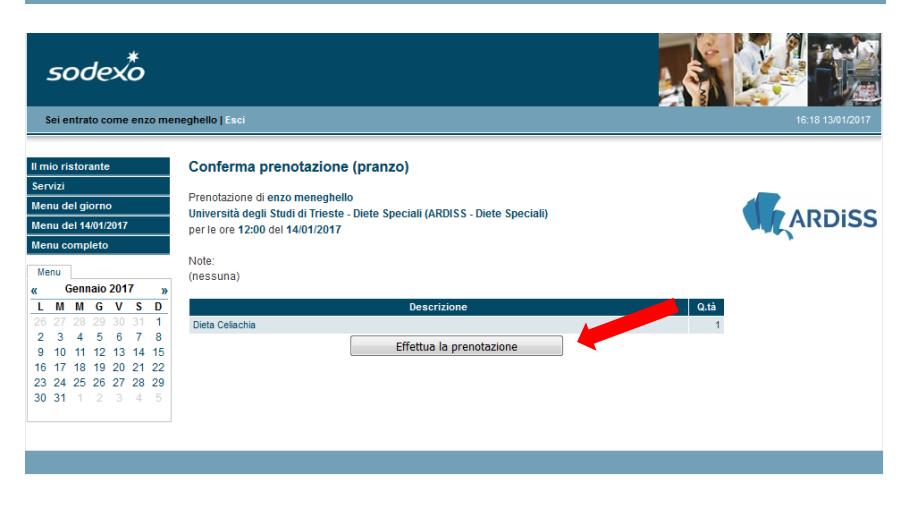

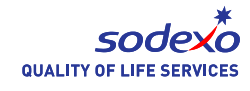

## Visualizzazione Menu (1/2)

- Il sito permette inoltre di visualizzare il menu del giorno corrente e quello dei giorni successivi, facendo click su 'Università degli Studi di Trieste – Menu' in fondo alla pagina.
- Si potrà successivamente scegliere se visualizzare il 'Menu del giorno', il 'Menu del xx/xx/xxxx' (giorno successivo) o il 'Menu completo'.
- Selezionando poi 'Pranzo' o 'Cena' si potrà visionare il menu corrispondente. Per ogni menu è possibile anche effettuare il download di un file riepilogativo in formato pdf.

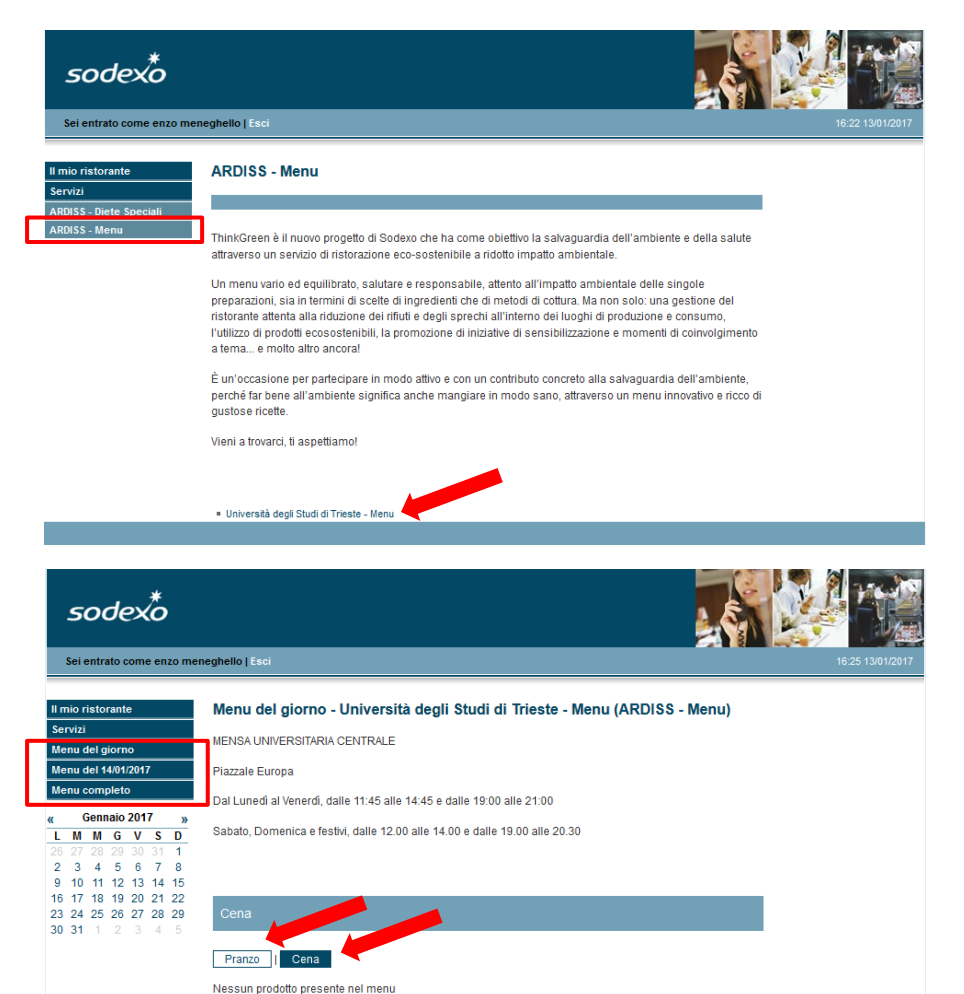

QUALITY OF LIFE SERVICES

## Visualizzazione Menu (2/2)

Facendo click su ogni ricetta presente nel menu, è inoltre possibile visualizzare gli ingredienti utilizzati per la sua preparazione.

| Il mio ristorante                                                                                                    | Menu del giorno - Università degli Studi di Trieste - Menu (ARDISS - Menu)  |
|----------------------------------------------------------------------------------------------------|-----------------------------------------------------------------------------|
| Servizi                                                                                                    |                                                                             |
| Menu del giorno                                                                                                    | MENOA UNIVERSITARIA CENTRALE                                                |
| Menu del 14/01/2017                                                                                                    | Piazzale Europa                                                             |
| Menu completo                                                                                                    | Dal Lunedi al Venerdi, dalle 11:45 alle 14:45 e dalle 19:00 alle 21:00      |
| K         Gennaio 2017         >>           L         M         M         G         V         S         D           26         27         28         29         30         31         1           2         3         4         5         6         7         8           9         10         11         12         13         14         15           16         17         18         19         20         21         22 | Sabato, Domenica e festivi, dalle 12.00 alle 14.00 e dalle 19.00 alle 20.30 |
| 23 24 25 26 27 28 29<br>30 31 1 2 3 4 5                                                                                                    | Pranzo Pranzo Cena Scarica il menu in formato PDF                           |
|                                                                                                    | Nome prodotto                                                               |
|                                                                                                    | Contorni                                                                    |
|                                                                                                    | BARBABIETOLE                                                                |
|                                                                                                    | FAGIOLINI ALL'OLIO                                                          |
|                                                                                                    | INSALATA LATTUGA                                                            |
|                                                                                                    | PURE' DI PATATE                                                             |
|                                                                                                    | Pizza&Co                                                                    |
|                                                                                                    | PIZZA MARGHERITA                                                            |
|                                                                                                    | Primi piatti                                                                |
|                                                                                                    | LASAGNE AL FORNO                                                            |
|                                                                                                    | PASSATO DI VERDURE                                                          |
|                                                                                                    | PASTA ALLA LIGURE                                                           |
|                                                                                                    | PASTA IN BIANCO                                                             |
|                                                                                                    | RISO IN BIANCO                                                              |
|                                                                                                    | Secondi piatti                                                              |
|                                                                                                    | SCALOPPINA DI TACCHINO                                                      |
|                                                                                                    | TROTA IN CROSTA                                                             |

| ll r                | Il mio ristorante<br>Servizi |    |    |      |    |    | SCALOPPINA DI TACCHINO |
|---------------------|------------------------------|----|----|------|----|----|------------------------|
| Se                  |                              |    |    |      |    |    |                        |
| Menu del giorno     |                              |    |    | 0    |    |    |                        |
| Menu del 14/01/2017 |                              |    |    | 2017 | 1  |    |                        |
| Menu completo       |                              |    |    | ,    |    |    | Note: fesa di tacchino |
| ĸ                   | Gennaio 2017 »               |    |    |      |    | »  | farina                 |
| L                   | М                            | М  | G  | ۷    | S  | D  | Vino bianco            |
|                     |                              |    |    |      |    | 1  |                        |
| 2                   | 3                            | 4  | 5  | 6    | 7  | 8  | sale                   |
| 9                   | 10                           | 11 | 12 | 13   | 14 | 15 |                        |
| 16                  | 17                           | 18 | 19 | 20   | 21 | 22 |                        |
| 23                  | 24                           | 25 | 26 | 27   | 28 | 29 |                        |
| 20                  | 31                           | 1  |    |      | 4  | 5  |                        |

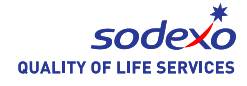